#### Treasury and Trade Solutions | Citi Commercial Cards

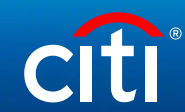

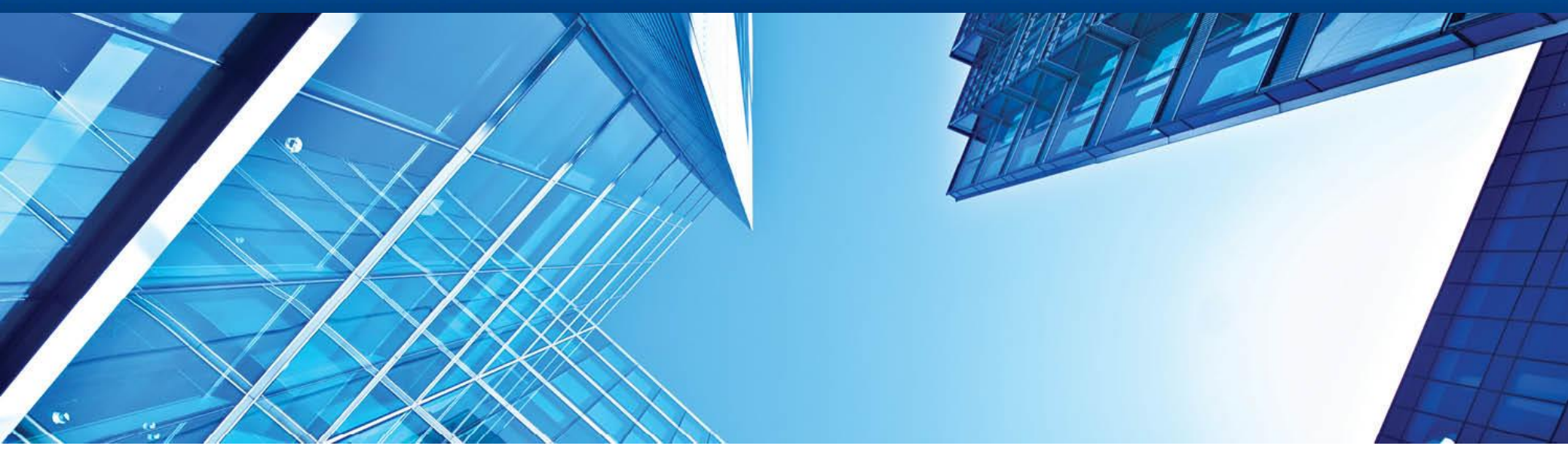

A History of Achievement. A Future of Innovation | June 2021

# Work in CitiManager for Non-cardholders (Program Administrators)

#### Contents

- Citimanager Home Page
- Temporary Block/Card Closure
- Limit Change for a Card  $\geq$
- Bulk Limit Change for Cards
- > Corporate Card Maintenance not Available in Citimanager
- View Statements
- View Accounts Summary (Statements, Unbilled Transactions)  $\geq$
- Manage Users (View requests)
- Manage Card Program (Reports)
- User search (reset password)
- **Commercial Cards Customer Service**  $\geq$

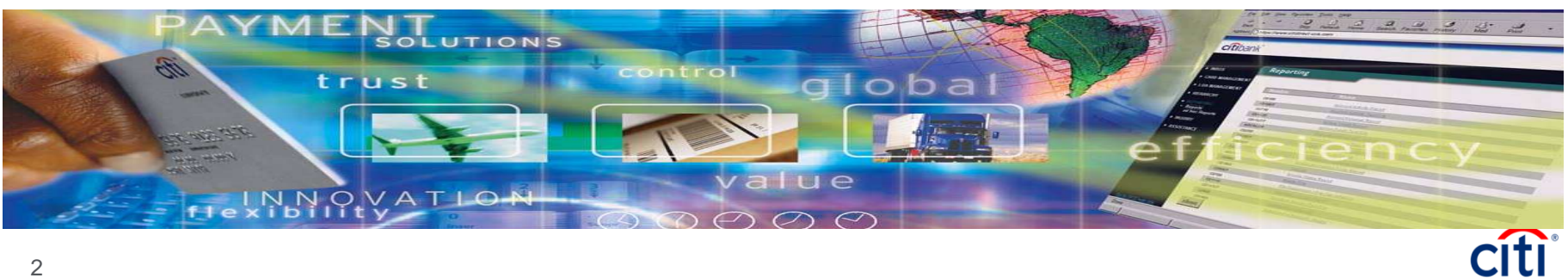

# Citimanager – Home Page

Citimanager Home page now includes a dashboard which provides the below summary

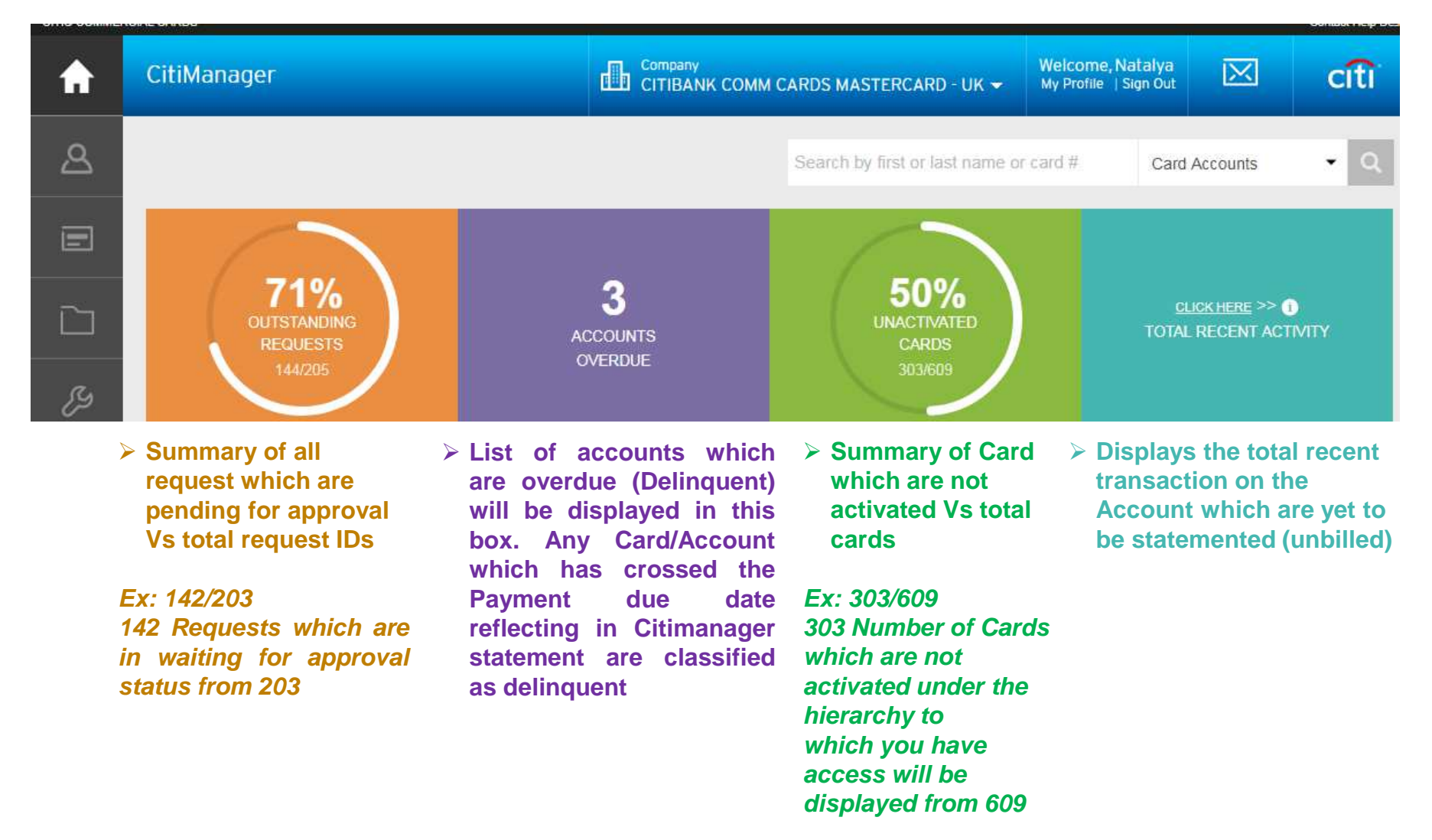

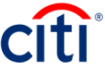

# **Temporary Block/Card Closure**

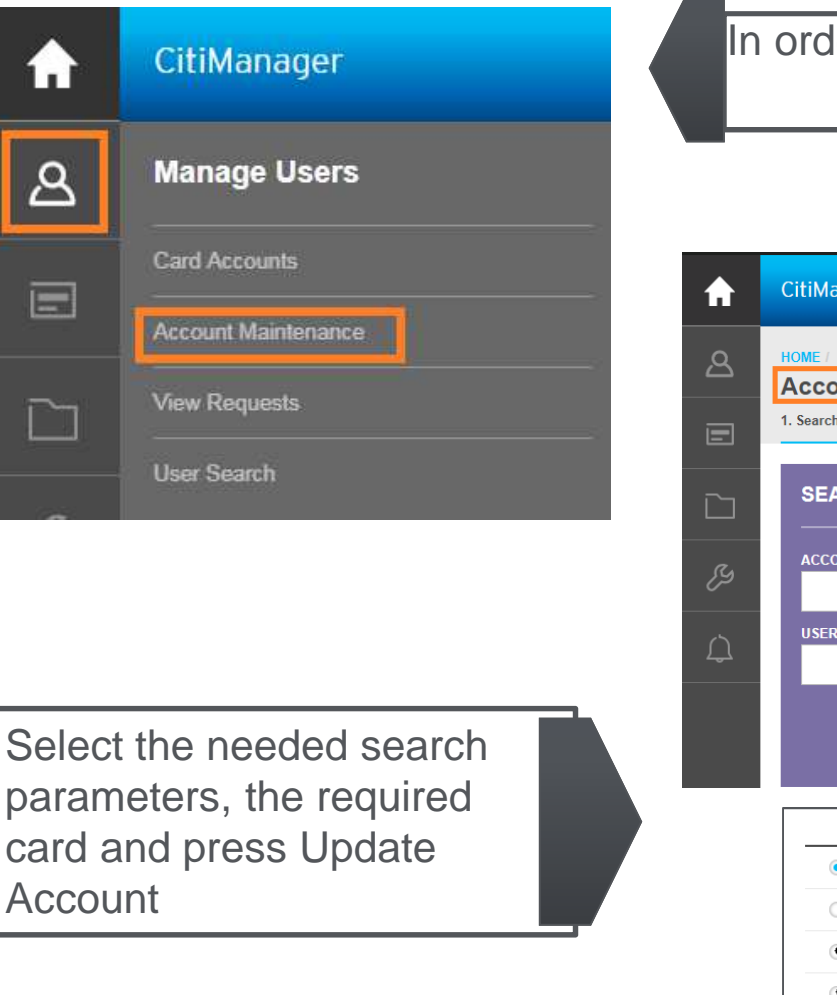

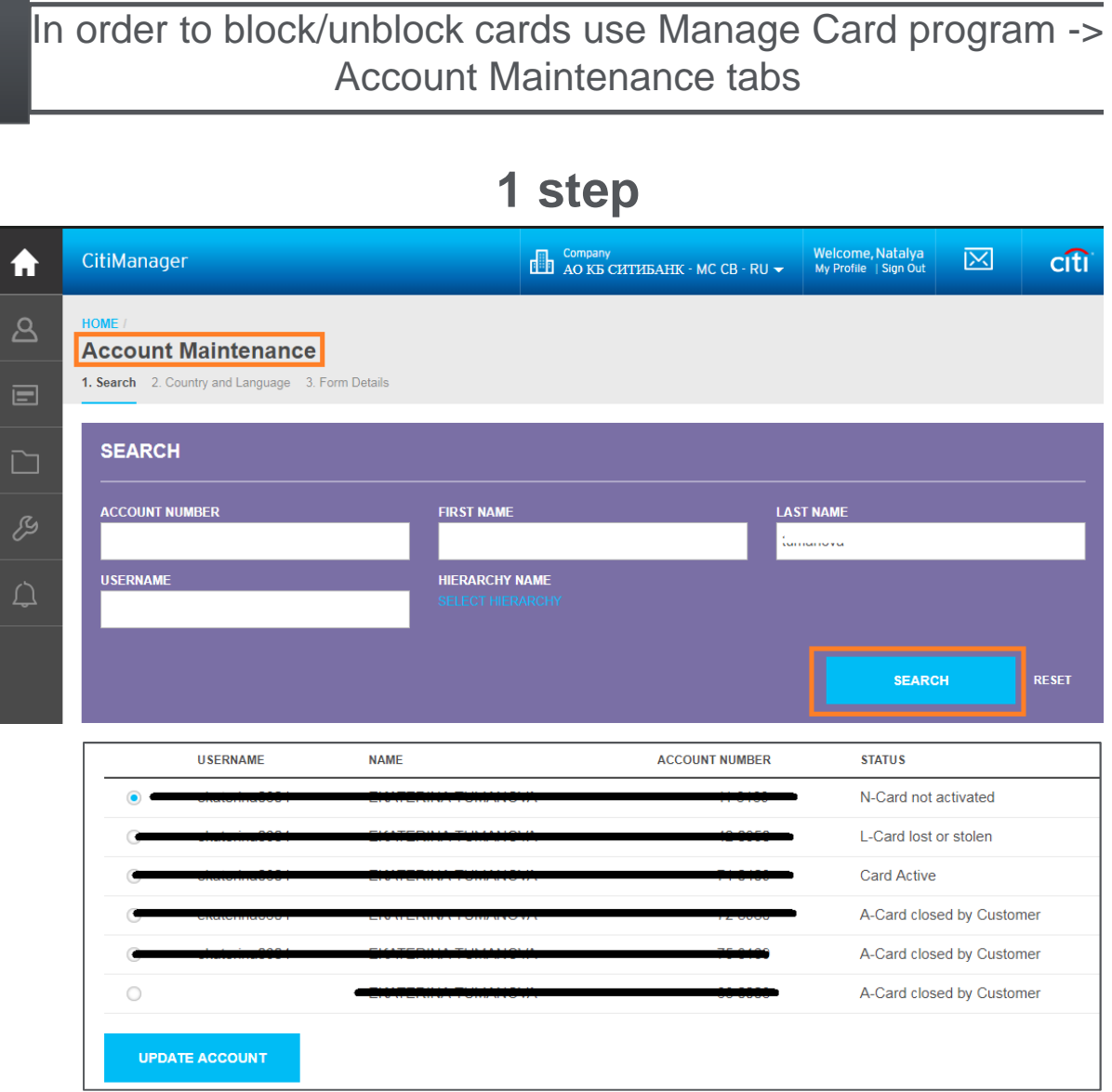

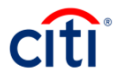

#### Lookup Hierarchy

You can also look up specific hierarchies within your span of control by clicking the Lookup Hierarchy button. Only hierarchies within your span of control display. To expand a hierarchy, click the + sign next to the hierarchy tree. Select the checkbox next to the hierarchy. This allows you to filter search results by the hierarchy selected.

| SEARCH         |                                    |        |        |       |
|----------------|------------------------------------|--------|--------|-------|
| ACCOUNT NUMBER | FIRST NAME                         | LAST N | AME    |       |
| USERNAME       | HIERARCHY NAME<br>SELECT HIERARCHY |        |        |       |
|                |                                    |        | SEARCH | RESET |

| HOME / ACCOUNT MAINTENANCE /<br>Select Hierarchy |  |  |  |  |  |  |  |
|--------------------------------------------------|--|--|--|--|--|--|--|
| O005329745251008275 ZAO CB CITIBANK - MC CB      |  |  |  |  |  |  |  |
| O00000002 MC CB REL2LVL                          |  |  |  |  |  |  |  |
| 000000003 MC CB ADDON3LVL                        |  |  |  |  |  |  |  |
| 000000051 Citibank MC CB SPb                     |  |  |  |  |  |  |  |
| SELECT RESET CANCEL                              |  |  |  |  |  |  |  |

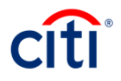

# **Temporary Block/Card Closure**

2 step

Select country and language and press "Show form"

| ♠ | CitiManager                                       | Сотрану<br>АО КБ СИТІ | ибанк - MC CB - RU 👻                  | Welcome, Natalya<br>My Profile   Sign Out | $\boxtimes$ | citi |
|---|---------------------------------------------------|-----------------------|---------------------------------------|-------------------------------------------|-------------|------|
| ප | HOME /<br>Account Maintenance                     |                       |                                       |                                           |             |      |
| E | 1. Search 2. Country and Language 3. Form Details |                       | Настройки карты                       |                                           |             |      |
|   | * SELECT COUNTRY                                  |                       | НОВЫЙ РАСХОДНЫЙ ЛИМ<br>20000          | * TNN                                     |             |      |
| z | * SELECT LANGUAGE                                 |                       | БЛОК-КОД<br>Unblock                   |                                           |             | •    |
| 2 | ENGLISH                                           |                       | лимит на снятие нали<br>1000          | IЧНЫХ * ‡                                 |             |      |
|   | SHOW FORM CANCEL                                  |                       | КОЛИЧЕСТВО СНЯТИЙ НА<br>5             | АЛИЧНЫХ В МЕСЯЦ *                         |             |      |
|   | set/remove block c                                | code                  | <b>ЯЗЫК ФОРМИРОВАНИЯ В</b><br>RUSSIAN | зыписки ‡                                 |             | ~    |
| Y | ou can set/remove block code for the card in the  | Card                  | CITIBANK CARDHOLDER AC                | COUNT AGREEMENT                           |             |      |
| m | naintenance column, then press Submit             |                       | Data protection no                    | otice (DPN)                               |             |      |
|   |                                                   |                       | АО КБ СИТИБАНК                        |                                           |             |      |
|   | su                                                | bmit                  | SUBMIT                                | CANCEL                                    |             |      |
| 6 |                                                   |                       |                                       |                                           |             |      |

#### **Temporary Block/Card Closure**

The temporary block (G block) can be put in the following cases:

- Card is lost/stolen/broken
- There's temporarily no need in a card's use (e.g.: maternity leave, temporary no need for expenses)
- Company's decree (e.g. if an employee doesn't render statements of his expenses)

The closure (A block) can be done in the following cases:

- No need in a card
- An employee's dismissal

Note: A card blocked by Program Administrator can be unblocked under the administrative message CorCrCa2 through CitiDirect, or via Citimanager request. A client will not be able to unblock his card if it is blocked on PA demand.

Therefore, in case a card with the same number is being issued (e.g. if a Cardholder has changed his last name), there's no need to block it. An administrative message for card reissuance will be enough. The Cardholder will be able to use his old card until the new one gets activated. Otherwise the Cardholder will face the problem activating his new card. He will actually succeed in activating it, but in order to unblock it he'll need to apply to his PA.

In case a card with a new number is being issued, the old one should be blocked (F/L-depending on the reason for re-issue).

If a card is closed (A block) it's impossible to unblock it back.

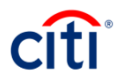

#### Limit Change for a Card

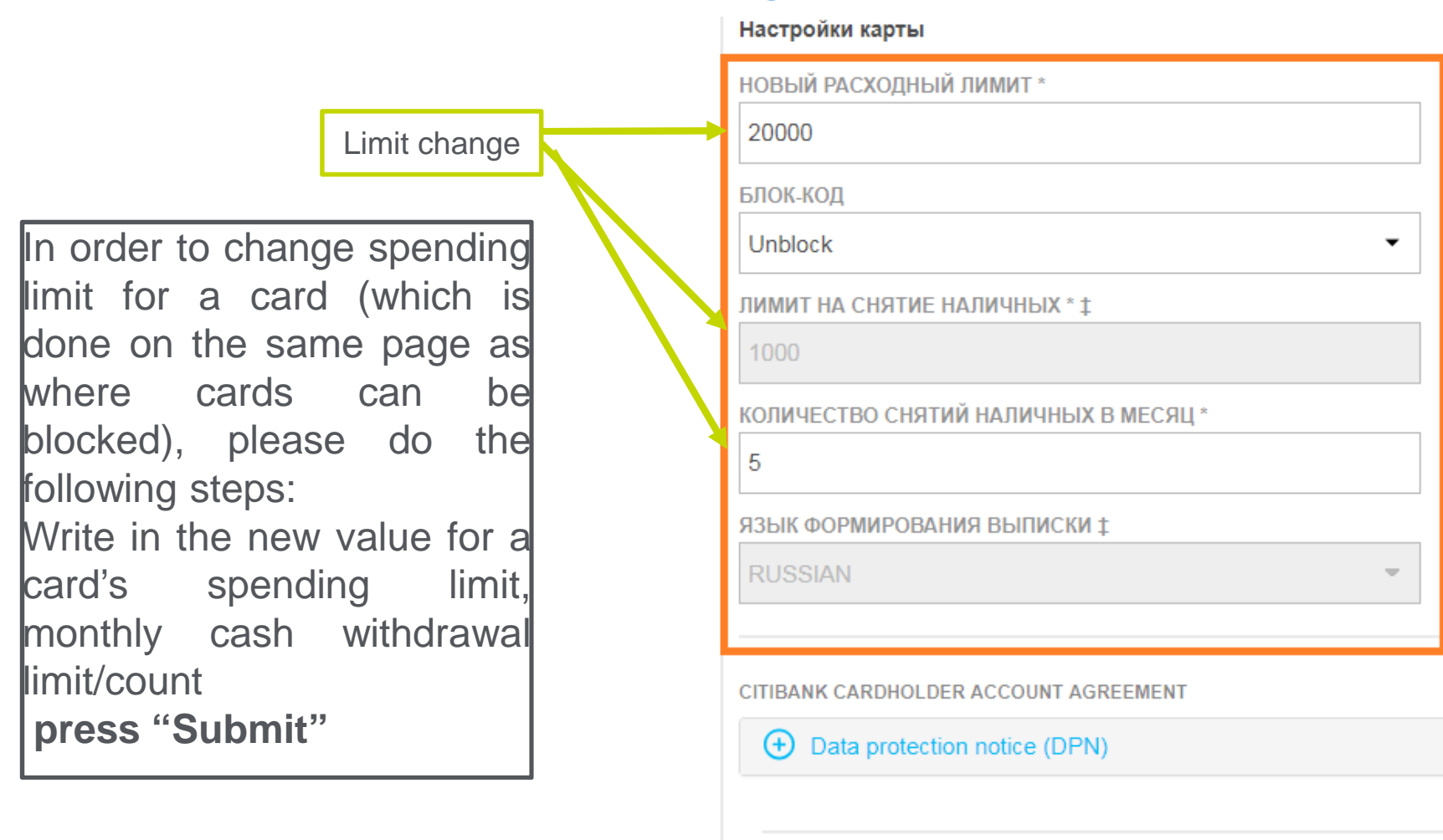

АО КБ СИТИБАНК

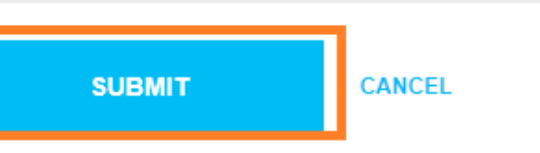

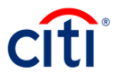

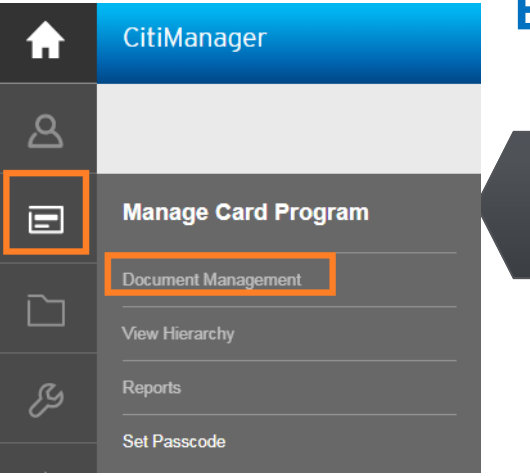

If you need to change limits for a large number of cards you can use **Bulk Online Maintenance** (BOLM) form

| HOME /<br>Document Managen | nent                                              |                                         |
|----------------------------|---------------------------------------------------|-----------------------------------------|
| DOCUMENT MANAGEMENT        | i Download Bulk Online Maintenance Form Template. |                                         |
| VIEW HIERARCHY             | SELECT FUNCTION                                   | Select:                                 |
|                            | Bulk Online Maintenance                           | Maintenance»-><br>«Download Bulk Online |
|                            | SELECT ACTIVITY                                   | Maintenance» ->                         |
|                            | O Download Bulk Online Maintenance History        | «Download»                              |
|                            | O Upload Bulk Online Maintenance Data File        |                                         |
|                            | Ownload Bulk Online Maintenance Form Template     |                                         |
|                            | Download Bulk Online Maintenance Form Template    |                                         |
|                            | DOWNLOAD                                          |                                         |
|                            |                                                   |                                         |

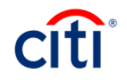

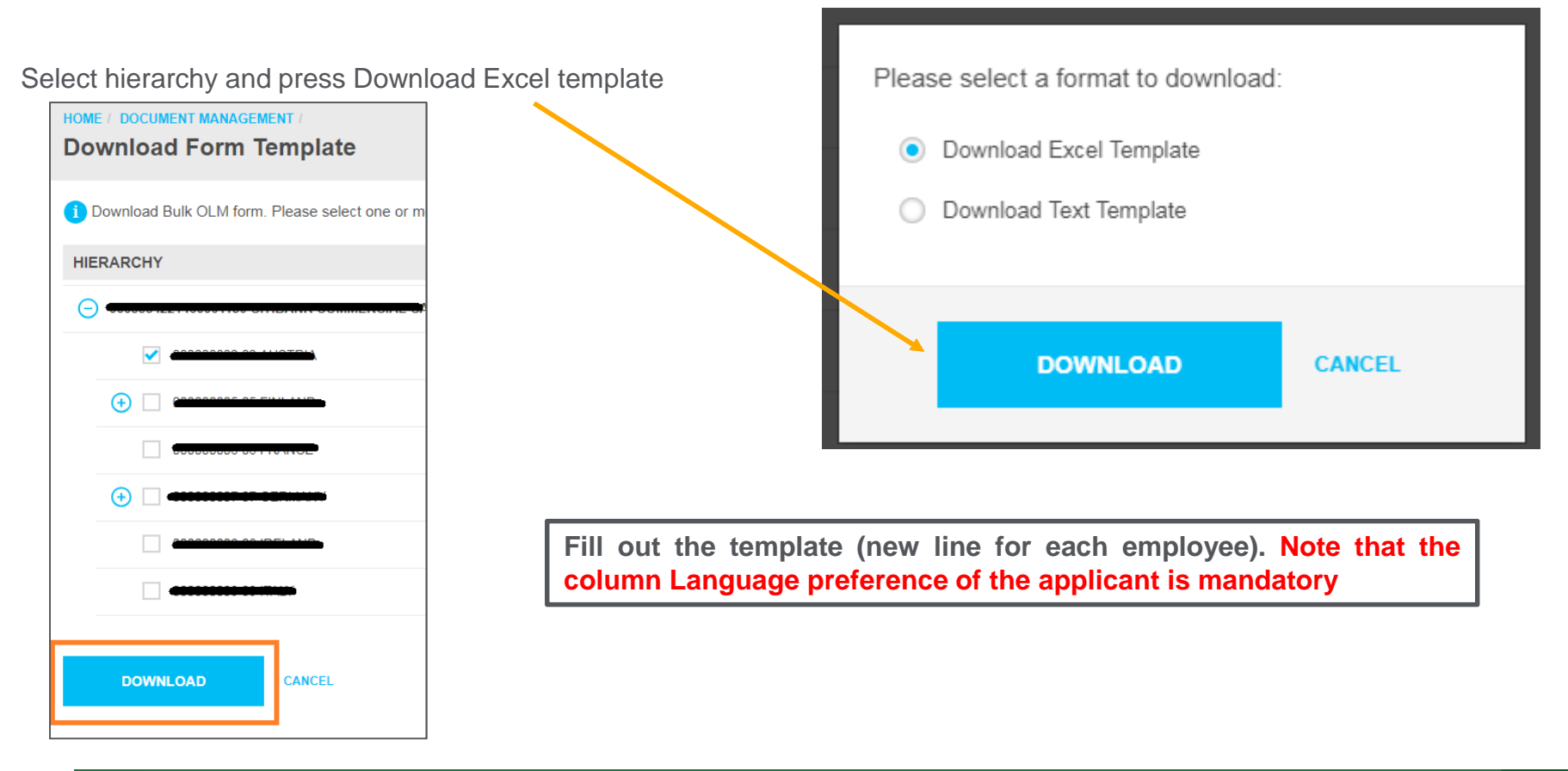

| F | ile ⊢    | lome         | Insert     | Page Layout       | Formulas          | Data         | Review View        | Developer                | Information     | Centric Tagging  | SecureZI       | P 🛛 🖸 Tell me what you wa   | nt to do            | A Share  |
|---|----------|--------------|------------|-------------------|-------------------|--------------|--------------------|--------------------------|-----------------|------------------|----------------|-----------------------------|---------------------|----------|
| 0 | PROTEC   | TED VIEW     | Be caref   | ul—files from th  | ne Internet can o | ontain virus | es. Unless you nee | d to edit, it's safer to | o stay in Prote | cted View.       | Enable Editing | 9                           |                     |          |
| A | 1        | •            | ×          | f <sub>x</sub> Fo | orm ID            |              |                    |                          |                 |                  |                |                             |                     |          |
|   |          | А            |            | E                 | 3                 |              | С                  | D                        |                 | E                |                | F                           | G                   |          |
| 1 | Form ID  |              |            | 333.Номер ка      | рты               | 311.Новый    | расходный лим      | 1310.Блок-код            | 2               | 77.Лимит на сн   | ятие налич     | 278.Кол-во снятий наличнь   | 5081.Risk Level     | 221      |
| 2 | System p | ore-filled d | ata in the | Please enter t    | the 16 digit act  | Введите но   | вый расходный      | і А-закрытие карті       | ы, G - врем F   | Please enter ATM | /I Cash with   | Please enter the cash withd | Укажите буквенное з | начен Вы |
| 3 | 17224    |              |            |                   |                   |              |                    |                          |                 |                  |                |                             |                     |          |
|   |          |              |            |                   |                   |              |                    |                          |                 |                  |                |                             |                     |          |

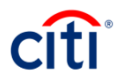

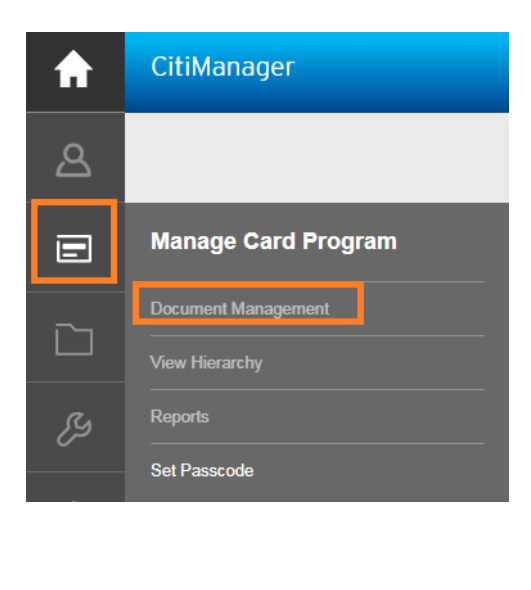

To upload the form use **Bulk online maintenance> Upload Bulk Online** Maintenance Data File

| i Upload Bulk Online Maintenance File. The fields marked with asterisk (*) are mandate | ory. |
|----------------------------------------------------------------------------------------|------|
| SELECT FUNCTION                                                                        |      |
| Bulk Online Maintenance                                                                |      |
| SELECT ACTIVITY                                                                        |      |
| O Download Bulk Online Maintenance History                                             |      |
| Upload Bulk Online Maintenance Data File                                               |      |
| O Download Bulk Online Maintenance Form Template                                       |      |
| UPLOAD BULK ONLINE MAINTENANCE DATA FILE                                               |      |
| * SELECT FILE TO UPLOAD BROWSE                                                         |      |
| UPLOAD                                                                                 |      |
|                                                                                        |      |

Press Browse and select the required file. Press Upload.

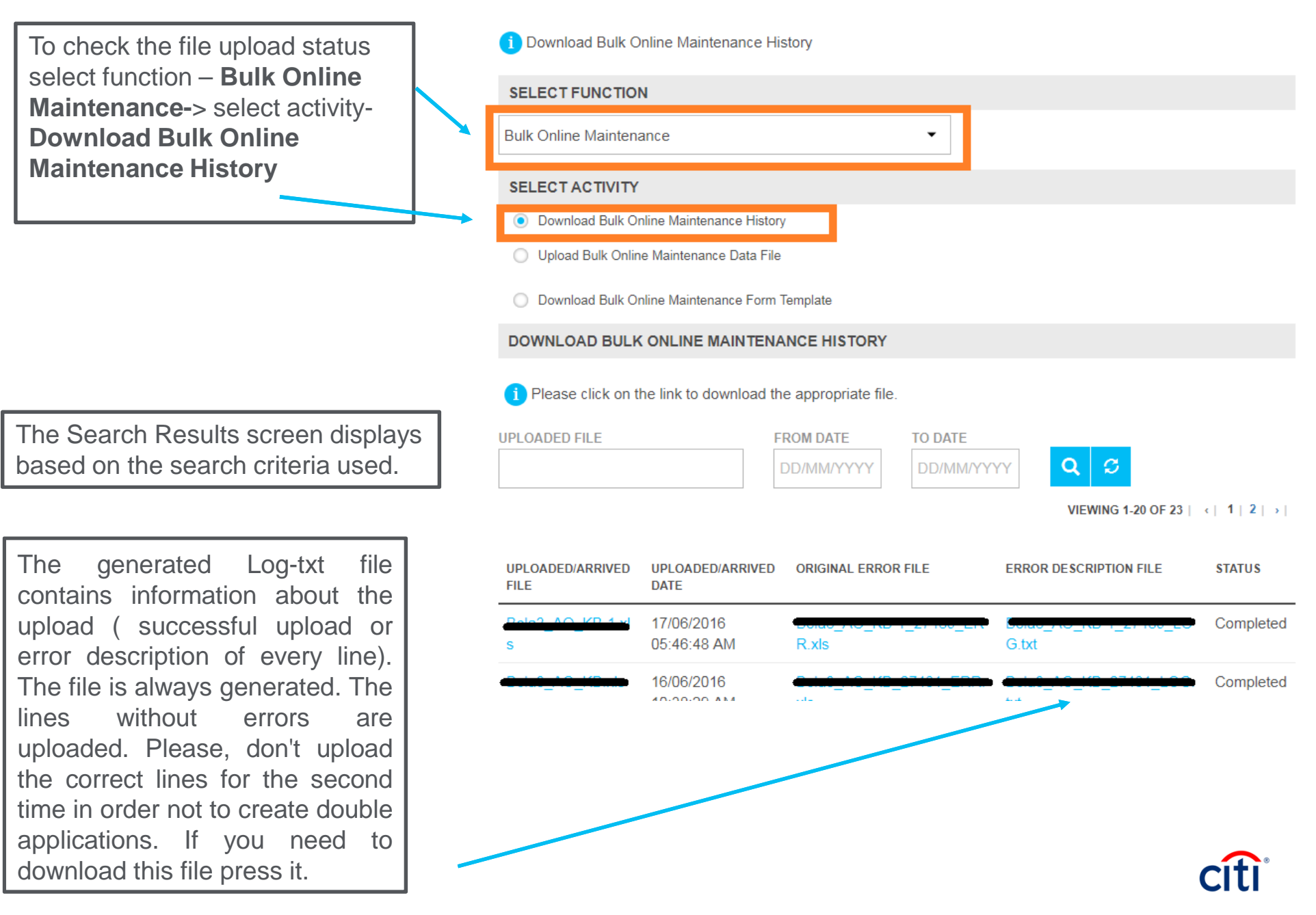

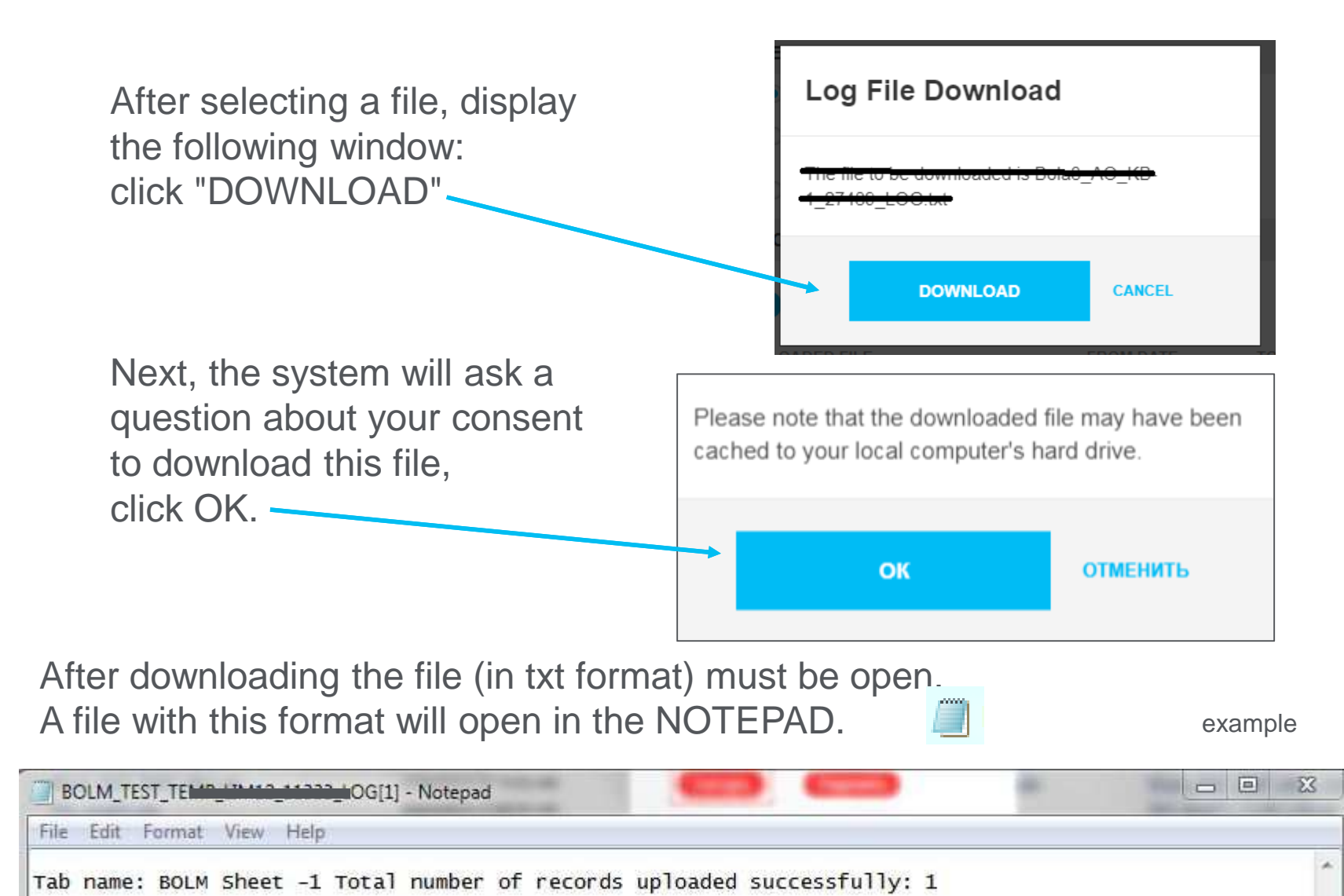

citi

#### **Corporate Card Maintenance not Available in CitiManager**

In **Citimanager** the following functions are not available:

- 1. Card Class change
- 2. Card reissuance
- 3. Inactive card maintenance
- 4. Exclusion of a card from Fraud Monitoring

To perform these actions it is necessary to authorize administrative messages in CitiDirect.

The templates are

CorCrCa2 (Reissuance, Card Blocking, Card Unblocking)

CorCrCa3 (Card Class change, Limit Change)

CorCrCa4 (Exclusion of a card from Fraud Monitoring)

Please, ensure that an administrative message is received by the bank before 2 p.m. Moscow Time to be processed on the day of the receipt.

For Urgent Administrative Messages, please, use the following templates

CorCrCa7 - (Reissuance, Card Blocking, Card Unblocking)

CorCrCa8 - (Card Class change, Limit Change)

CorCrCa9 - (Exclusion of a card from Fraud Monitoring)

Urgent administrative message fee is 5000 rubles.

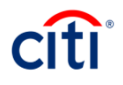

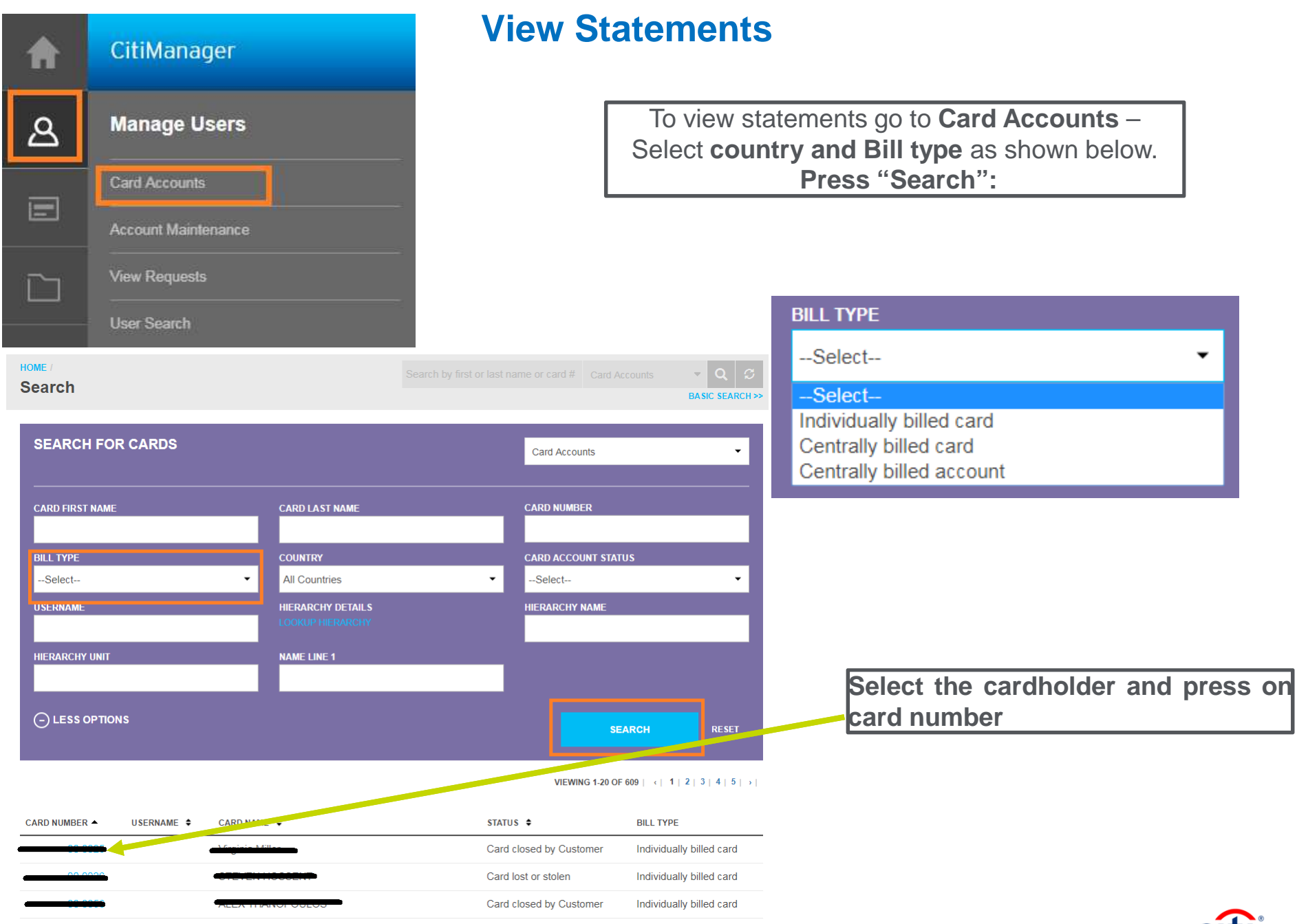

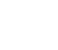

#### **View Statements**

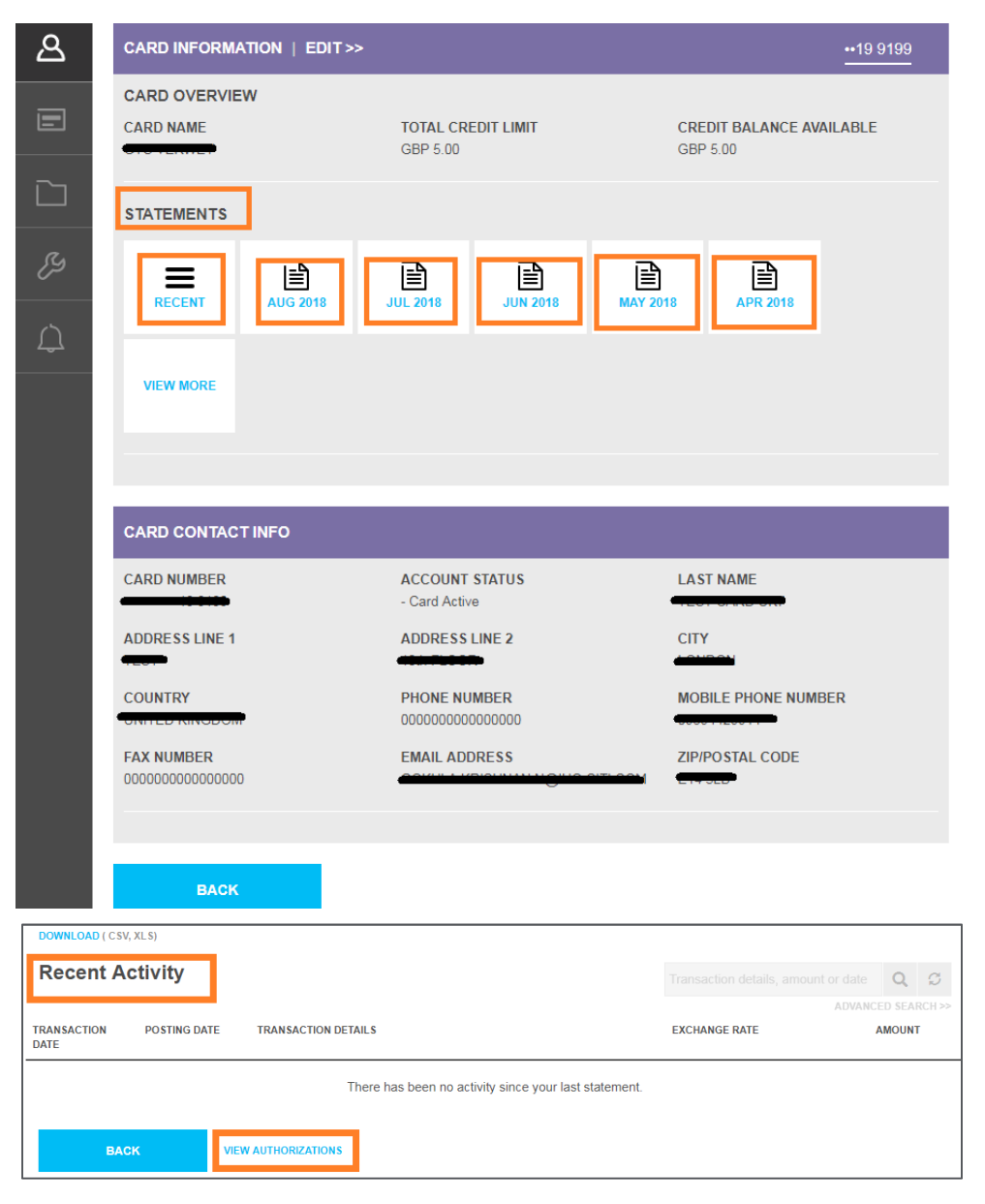

See on the **Statement** tab and **select the month** of a statement. You can also download the statement in Excel or PDF if needed.

If no transaction were made during the selected period you will see the corresponding message. You can also view **Unbilled transactions** (Recent activity) – those performed in the current period for which no statement is available yet.

When you click on the "**View** Authorization" tab, unrated transactions are displayed.

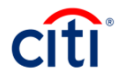

#### View Accounts Summary (Statements, Unbilled Transactions)

In order to view accounts summary please select the tab "Card Accounts", select country and the Bill type as "Centrally Billed Account". Press "Search".

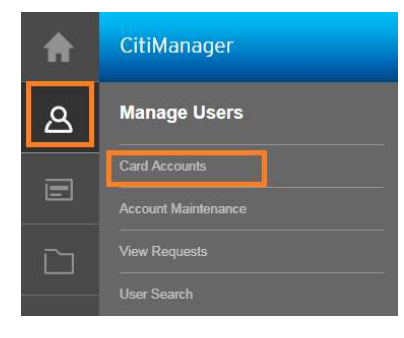

Select the account and press "Card accounts".

You can view and download the account statement (all cards' transactions).

See on the "Statement". You can also view and download the transactions after the last statement.

Press "RECENT".

| HOME /<br>Search                      |                                       |                  | d Accounts   |
|---------------------------------------|---------------------------------------|------------------|--------------|
| SEARCH FOR CARDS                      |                                       | Card Accounts    | ·            |
| CARD FIRST NAME                       | CARD LAST NAME                        | CARD NUMBER      |              |
| BILL TYPE<br>Centrally billed account | COUNTRY<br>✓ All Countries            | CARD ACCOUNT ST. | ATUS 🗸       |
| USERNAME                              | HIERARCHY DETAILS<br>LOOKUP HIERARCHY | HIERARCHY NAME   |              |
| HIERARCHY UNIT                        | NAME LINE 1                           |                  |              |
|                                       |                                       |                  | SEARCH RESET |

| DOWNLOAD ( CSV, XLS)                                  |               |           |   |
|-------------------------------------------------------|---------------|-----------|---|
| Recent Activity                                       |               | Q         | ø |
|                                                       | ADVAI         | ICED SEAR |   |
| TRANSACTION POSTING DATE TRANSACTION DETAILS DATE     | EXCHANGE RATE | AMOUNT    |   |
| There has been no activity since your last statement. |               |           |   |
| BACK VIEW AUTHORIZATIONS                              |               |           |   |

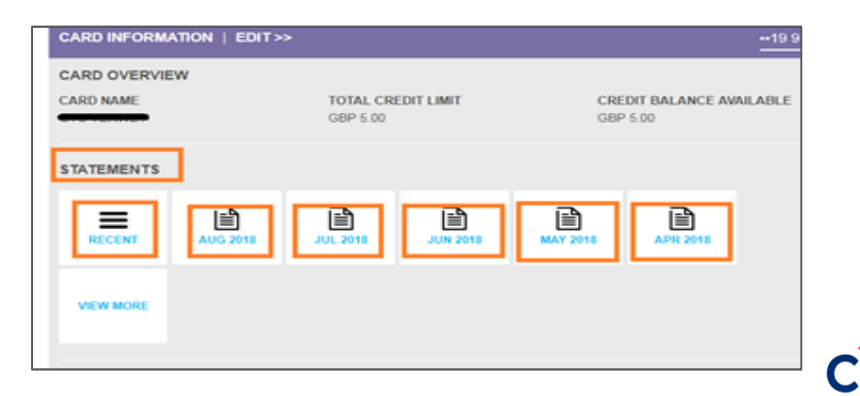

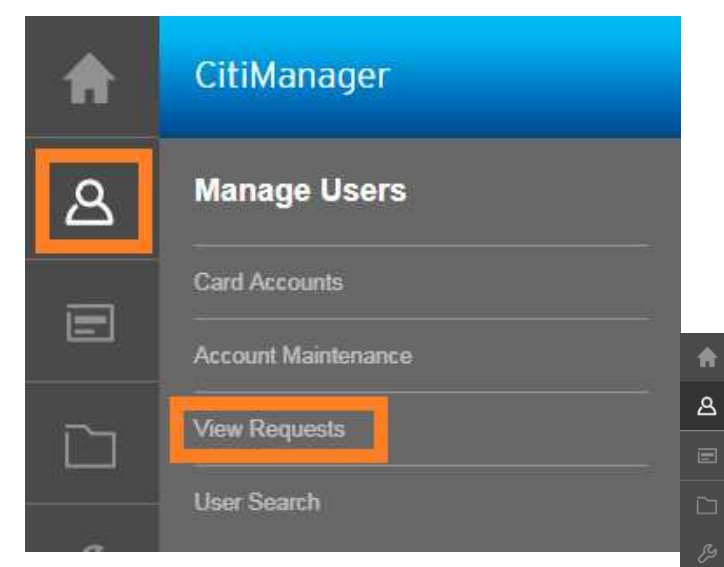

Here you can view pending user requests and reset registration details for the users. In order to find a user, please enter the needed data and press "Search"

# Manage Users (View requests)

| CitiManager                                            |              |            |    |                                          | COMM CARDS MASTERCARD - UK 🛩        | Welcome, Natalya<br>My Prefile   Sign Out | 🖂 cíti                 |
|--------------------------------------------------------|--------------|------------|----|------------------------------------------|-------------------------------------|-------------------------------------------|------------------------|
| Home /<br>Search                                       |              |            | S  | earch by request ID or first or last     | name                                | View Requests                             | → Q S<br>BASIC SEARCH≫ |
| SEARCH FOR REQUESTS                                    |              |            |    |                                          | View Requests                       |                                           | •                      |
| REQUEST ID                                             |              | FIRST NAME |    |                                          | LAST NAME                           |                                           |                        |
| USERNAME                                               |              | FROM DATE  | то | DATE                                     | HIERARCHY DETAILS                   |                                           |                        |
|                                                        |              |            | ĺ. |                                          |                                     | SEARCH                                    | RESET                  |
| DOW<br>REFINE BY REQUEST TYPE                          | VNLOAD (XLS) |            |    |                                          |                                     | VIEWING 1-20 of 795   •                   | 1   2   3   4   5   >  |
| All RE                                                 | QUEST ID 🔺   | NAME \$    |    | STATUS \$                                | REQUEST TYPE \$                     | LAST MODIFIED DATE                        |                        |
| V Individual online application                        |              |            |    | Waiting for Card<br>Application Approval | SEPA direct debit authorization     | 25/08/2018 10:38:09 PM                    |                        |
| Bulk online applications                               |              |            |    | Waiting for Card                         | SEPA direct debit authorization     | 08/08/2018 07:21:14 AM                    |                        |
| New account application                                |              |            |    | Application Approval                     | CERA district de bit en éta de séra | 20/07/2040 02/02/44 4M                    |                        |
| Individual online maintenance                          |              |            |    | Application Approval                     | SEFA direct debit authorization     | 29/07/2016 03:02:41 AM                    |                        |
| Bulk online maintenance     Direct debit authorisation |              |            |    | Waiting for Card<br>Application Approval | SEPA direct debit authorization     | 29/07/2018 02:41:54 AM                    |                        |
| SEPA direct debit authorization                        |              |            |    | Waiting for Card<br>Application Approval | SEPA direct debit authorization     | 29/07/2018 02:14:35 AM                    |                        |
| REFINE BY STATUS                                       |              |            |    | Processed                                | SEPA direct debit authorization     | 31/07/2018 07:03:22 AM                    |                        |
| All                                                    |              |            |    | Processed                                | SEPA direct debit authorization     | 31/07/2018 07:03:22 AM                    |                        |
| Approved                                               |              |            |    | Waiting for Card<br>Application Approval | SEPA direct debit authorization     | 28/07/2018 05:24:28 AM                    |                        |
| Oraft     More information required                    |              |            |    | Waiting for Card<br>Application Approval | SEPA direct debit authorization     | 28/07/2018 04:57:46 AM                    |                        |
| Processed                                              |              |            |    | Waiting for Card<br>Application Approval | SEPA direct debit authorization     | 14/06/2018 08:13:30 AM                    |                        |
| Rejected      Waiting for approval                     |              |            |    | Waiting for Card<br>Application Approval | SEPA direct debit authorization     | 08/06/2018 10:17:20 AM                    |                        |
| Waiting for Signed Copy                                |              |            |    | Processed                                | SEPA direct debit authorization     | 05/06/2018 01:56:09 AM                    |                        |
| More >>                                                |              |            |    | Processed                                | SEPA direct debit authorization     | 11/04/2018 01:27:47 AM                    |                        |
|                                                        |              |            |    | Processed                                | SEPA direct debit authorization     | 23/03/2018 03:07:06 AM                    |                        |
| REFINE SEARCH                                          |              |            |    | Processed                                | SEPA direct debit authorization     | 20/03/2018 01:30:37 AM                    |                        |

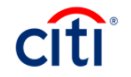

#### Manage Card Program (Reports)

| ප |                                       |  |
|---|---------------------------------------|--|
|   | Manage Card Program                   |  |
|   | Document Management<br>View Hierarchy |  |
| Ŗ | Reports<br>Set Passcode               |  |

Here you can view different users' requests reports. Please, enter the needed parameters and press "Generate". See an example on the next slide.

| ЛАВНАЯ СТРАНИЦА /   |                                 |                                |                                 |                                                    |         |
|---------------------|---------------------------------|--------------------------------|---------------------------------|----------------------------------------------------|---------|
| Отчеты              |                                 |                                |                                 |                                                    |         |
|                     |                                 |                                |                                 |                                                    |         |
| Просмотрите и созда | айте отчеты.Сообщите имя, От да | гы и К выбору даты обязателен. | Разница между значениями в поля | х «С даты» и «До даты» не может превышать 31 день. |         |
|                     |                                 |                                |                                 |                                                    |         |
| ПОИСК : ОТЧЕТ       | БІ                              |                                |                                 | User activity report                               | •       |
|                     |                                 |                                |                                 |                                                    |         |
| * С ДАТЫ            | * ДО ДАТЫ                       | <u>c</u>                       | ДО ВРЕМЕНИ                      |                                                    |         |
|                     |                                 | 12:00 AM                       | ▼ 12:00 AM                      | •                                                  |         |
| СВЕДЕНИЯ ОБ ИЕРАРХ  | сии                             | ИМЯ ПОЛЬЗОВАТЕЛЯ               |                                 | ДЕЙСТВИЕ ВЫПОЛНЕНО                                 |         |
|                     |                                 |                                |                                 | Выбрать                                            | -       |
|                     |                                 |                                |                                 |                                                    |         |
| 🕞 ПАРАМЕТРЫ ДЛ      | Я ЗНАЧЕНИЙ «МЕНЬШЕ»             |                                |                                 | СОЗЛАТЬ                                            | БРОСИТЬ |
|                     |                                 |                                |                                 |                                                    |         |
|                     |                                 |                                |                                 |                                                    |         |
|                     |                                 |                                |                                 |                                                    |         |
|                     |                                 |                                |                                 |                                                    |         |

# Manage Card Program (Reports)

Select Report name, then set the needed time frame "From date" "To date", enter the needed username and select the needed action performed by the user. E.g.: if you need to know when a user logged in the system within a certain time frame, select "User logged in" action. Press "Generate".

| CitiManager            |                                |                           | Сотрану<br>АО КБ СИТИБАНК                                                                                                    | C - MC CB - RU 🔫   | Welcome, Natalya<br>My Profile   Sign Out | $\boxtimes$ | cîti |
|------------------------|--------------------------------|---------------------------|----------------------------------------------------------------------------------------------------|--------------------|-------------------------------------------|-------------|------|
| Reports                |                                |                           |                                                                                                    |                    |                                           |             |      |
| View and generate repo | rts. Report name, From date an | d To date selection is ma | ndatory.Difference between From                                                                                                    | date and To date c | annot be more than 3                      | 1 days.     |      |
| SEARCH : REPOR         | rts                            |                           |                                                                                                    | User activ         | ty report                                 |             | •    |
| • FROM DATE            | * TO DATE                      | FROM TIME                 | TO TIME                                                                                                    |                    |                                           |             |      |
| 27/08/2018             | 06/09/2018                     | 12:00 AM                  |                                                                                                    | -                  |                                           |             |      |
| HIERARCHY DETAILS      |                                | USERNAME                  | lear-adad allamata user for 74                                                                                                    | ACTION PER         | rformed<br>ed in                          |             | •    |
|                        | at e                           |                           | Jser added alternate user for IBC<br>Jser confirmed payment<br>Jser confirmed refund request.<br>Jser created new trip.<br>Jser de-activated account<br>Jser deleted alternate user for Cl<br>Jser deleted alternate user for IB<br>Jser deleted refund request(s).<br>Jser deleted trip.                                    | BC<br>BC           |                                           |             |      |
|                        |                                |                           | Jser deletes the FAQ document i<br>Jser disconnected - timed out<br>Jser disconnected - timed out.<br>Jser does not provide a Consent<br>Jser entered OTP has expired<br>Jser entered incorrect answer.<br>Jser entered wrong password<br>Jser has modified other profile<br>Jser has modified own profile<br>Jser loaged in | for a language and | I region combination                      |             |      |

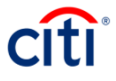

# Manage Card Program (Reports)

An Excel file downloading will start immediately. Example:

| 日 ち・ ご・ - UserActivity - Excel |                                              |            |                         |               |                              |           |                  |              |                             |                      |                  |           |                   |                         |
|--------------------------------|----------------------------------------------|------------|-------------------------|---------------|------------------------------|-----------|------------------|--------------|-----------------------------|----------------------|------------------|-----------|-------------------|-------------------------|
| F                              | File Home                                    | Insert     | Page Layou              | ıt Formulas   | Data                         | Review    | View             | Developer    | Informati                   | on Centric           | Tagging          | SecureZIP | Ω٦                | fell r                  |
| Pa                             | Calibri<br>Inste                             | <u>U</u> - | • 11 • A                | = ≡<br>→ = ≡  | <b>_ %</b> ∙<br>≣ <b>⊡ ⊒</b> |           | General<br>≌ → % | ▼<br>0.00 0. | Conditional<br>Formatting ▼ | Format as<br>Table • | Cell<br>Styles • | Ensert ×  | ∑ *<br>↓ *<br>∢ * | A<br>Z<br>Sort<br>Filte |
| Cli                            | pboard 🕞                                     | F          | ont                     | - Gi - A      | Alignment                    | E.        | Num              | iber 🗔       |                             | Styles               |                  | Cells     |                   | Edi                     |
| 0                              | 6 • :                                        | ×          | √ <i>f</i> <sub>x</sub> | E             | E                            | G         |                  | T            |                             | K                    | 1                | м         | N                 |                         |
| 1                              | No Username                                  | Hior       | archy                   | Account       | name /                       | Action ne | arformed         | Date         | and time Fig                | ald name             | Original         |           |                   | -                       |
| 2                              | 1 " '                                        |            |                         |               |                              |           |                  |              |                             |                      |                  | +         |                   |                         |
| 3                              | 2,"chate:::::::::::::::::::::::::::::::::::: |            |                         |               |                              |           |                  |              |                             |                      |                  | -         |                   |                         |
| 4                              | 3,"=!===================================     |            |                         |               |                              |           |                  |              |                             |                      |                  |           |                   |                         |
| 5                              | 4,"ekotorino060                              | A","NAC (  | OD TECHALVU!            | "Ekstoring Tu |                              | User logg | -<br>ged in on 1 | 3-Aug-2018   | 07:27:31.","0               | 8/13/2018            | 8 07:27:3        | 1",""     |                   |                         |

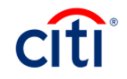

#### **User search (reset password)**

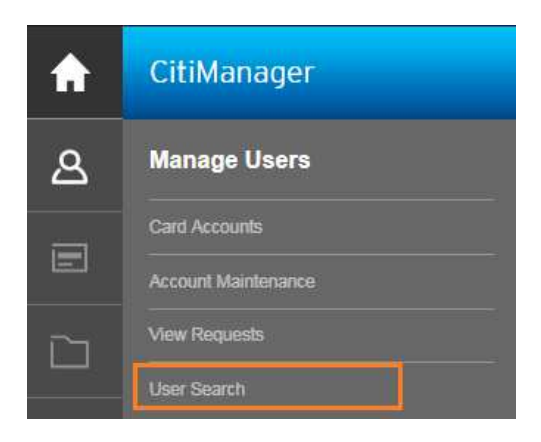

In order to reset password for a cardholder please select «User search» –then type in the cardholder's name and press «Search», then «Reset Password»

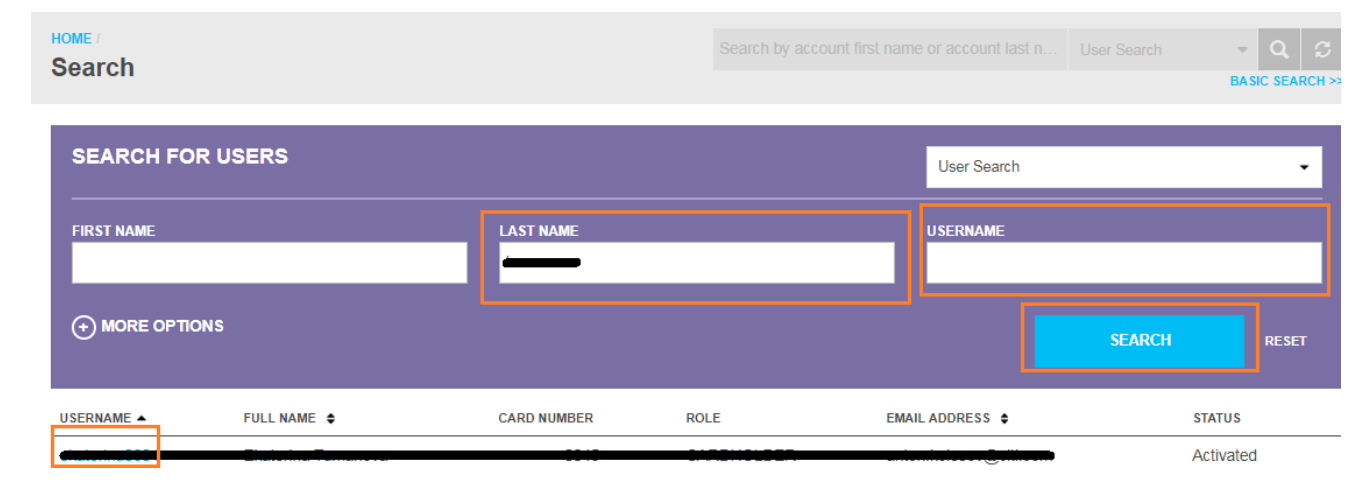

| HOME / SEARCH RESULTS /<br>User Details |                 |               |                   |                |
|-----------------------------------------|-----------------|---------------|-------------------|----------------|
| CARD DETAILS                            |                 |               |                   | RESET PASSWORD |
| USERNAME                                | ACCOUNT NAME    | COMPANY NAME  | HIERARCHY DETAILS |                |
|                                         |                 |               |                   |                |
| CONTACT DETAILS                         |                 |               |                   |                |
| COUNTRY<br>RUSSIAN EEDERATION           | ZIP/POSTAL CODE | EMAIL ADDRESS | CONTACT NUMBER    |                |
|                                         |                 |               |                   |                |
| 7                                       |                 |               |                   |                |
|                                         |                 |               |                   |                |
|                                         |                 |               |                   |                |

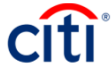

#### **Commercial Cards Customer Service**

Dear Clients,

thank you for your participation! To get more information or leave requests please contact us:

Russia +7 495 77 55 999

Kazakhstan +7 727 258 21 22

e-mail: commercialcardscustomerservices@citi.com

Best regards,

Citi Commercial Cards Customer Service

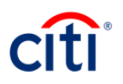